## Pi MusicBox

### Streaming Music für Webradio & files

- Was habe ich? Was will ich?
- Anforderungen
- Was man kaufen kann
- Fertige Mediencenter
- Eigenbau
- USB Geräte
- MusicBox für Raspberry Pi
- Pi MusicBox installieren (1)-(2)
- Pi MusicBox konfigurieren (1)-(3)

- Pi MusicBox Streams hinzufügen (1)-(2)
- Audio-Dateien auf SD-Karte kopieren
- FRITZ.NAS einbinden
- WLAN-Probleme (1)-(2)
- Tipps & Tricks (1)-(3)

#### Was habe ich? Was will ich?

| Ziel                 | Vorhandene Audioanlage um Webradio & Musikplayer erweitern<br>(Streaming Musik)                                                                                                    |
|----------------------|----------------------------------------------------------------------------------------------------|
| Ausgangslage         | Hochwertige Audioanlage / Sound Bar<br>Audio-Anschluss mit Cinch-Buchsen / SPDIF / Klinkenbuchse                                                                                                    |
| Welche Audioquellen? | <ul> <li>Internetradio</li> <li>Verbindung zu NAS (Fritz.NAS) / Windows</li> <li>mp3-Dateien auf SD-card / USB-Stick</li> </ul>                                                                                 |
| Fernbedienung        | Tablett oder Smartphone<br>(kein zusätzliches Display am Gerät)                                                                                                    |
| Quelle               | Einen herzlichen Dank gebührt Uwe Berger, aus dessen Vortrag ich<br>eine Reihe von Ideen und Inhalten entnommen habe:<br><u>https://chemnitzer.linux-tage.de/2015/media/vortraege/folien/143_MusikRaspi.pdf</u> |

#### Anforderungen

| Bedienungsfreundlichkeit | Wohnzimmer und -seniorentaugliches- Gerät                                    |
|--------------------------|------------------------------------------------------------------------------|
| Audioqualität            | In der Qualität der Audioanlage                                              |
| Netzwerkanbindung        | WLAN / Powerline (Ethernet über Stromnetz)                                   |
| Alltagstauglichkeit      | Alles in einem Gehäuse<br>Übersichtliche Verdrahtung<br>Maximal ein Netzteil |

Was man kaufen kann PC PC oder Laptop über 3,5 Klinke/Cinch-Kabel Webradio Internet Radio 70 € Quelle Amazon Webradio mit DAB(+) und FM Internet Radio & DAB(+) & FM 99 €; Quelle Amazon Streaming von Smartphone WLAN Streaming Adapter, ca. 20 € Bluetooth Quelle Amazon Amazon-Cloud Amazon Echo 4

#### Fertige Mediencenter

Raspberry Pi OSMC (Kodi / XBMC / Open Elec)

# Mediencenter für Videos, Musik, Bilder (auch für Windows, OS X und Linux)

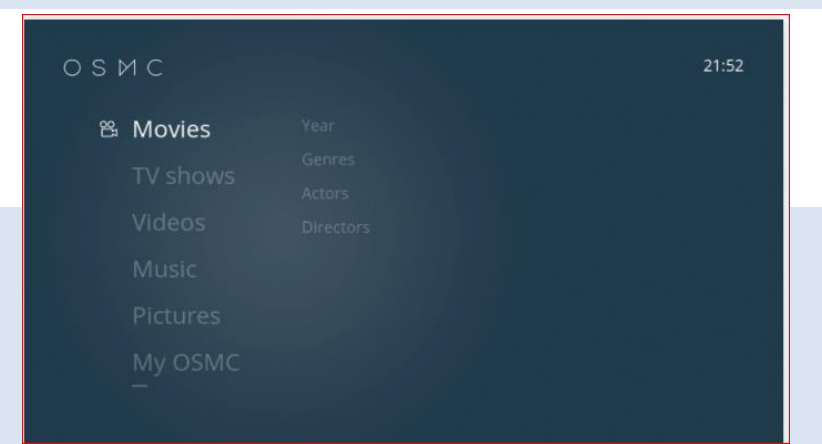

Nachteil: Webradio über zusätzliche App? Keine Fernbedienung über Smartphone / iPad

Meine Wahl

"Pi MusicBox" als vorkonfiguriertes System

## "Musikabspielgerät"

#### Hardware:

- Raspberry Pi 3
- USB-WLAN Stick
- USB-Soundkarte

## Software:

- Debian Stretch Raspbian
- Mopidy & Webclient oder "Pi MusicBox"

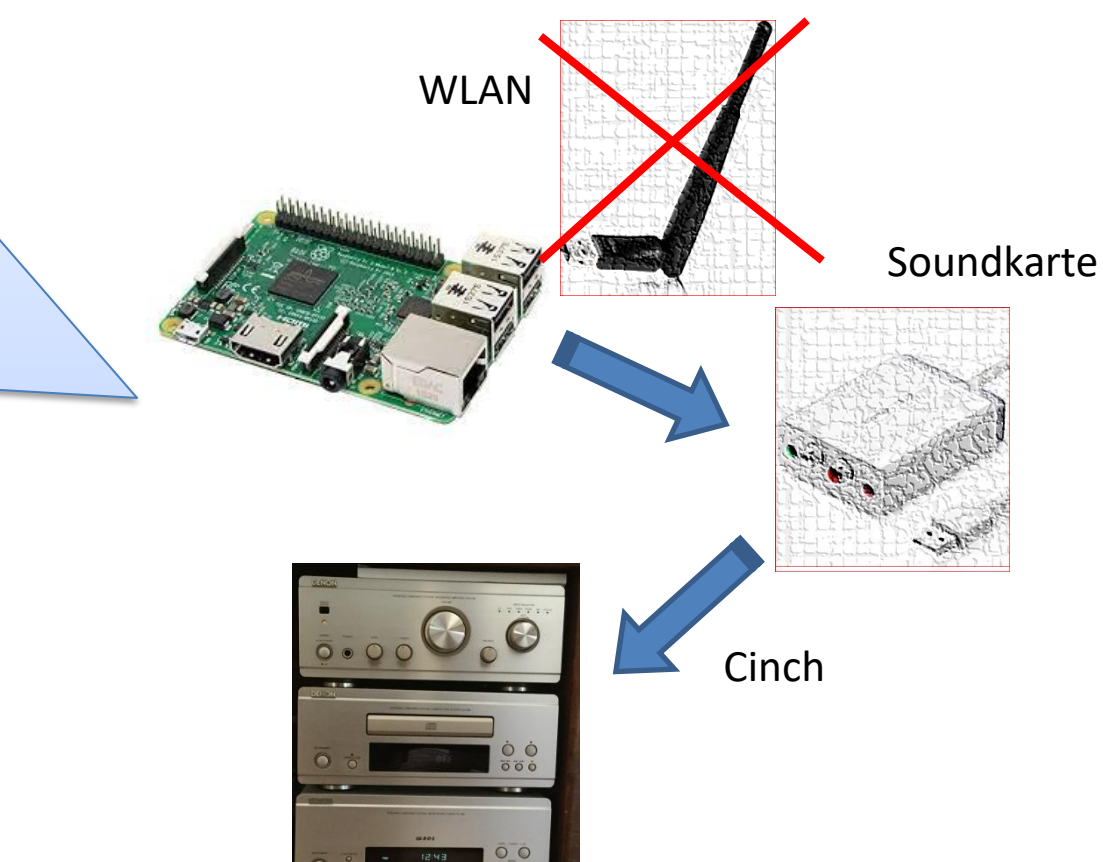

|  | USB | Geräte |
|--|-----|--------|
|--|-----|--------|

#### **USB-Soundkarte**

UGREEN USB Cinch Adapter USB auf Cinch und 3,5mm Klinke Mikrofon

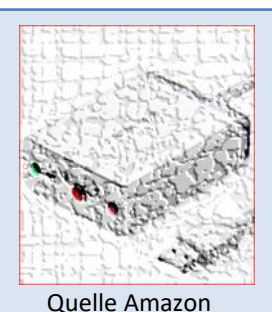

#### **USB-WLAN Adapter**

Edimax EW-7612UAn Wireless-LAN USB-Adapter (300Mbit/s) mit Antenne (geeignet für Raspbery Pi) Der Raspberry Pi hat ein eingebautes WLAN Ziel: Eine leistungsfähigere Verbindung

Erfahrung: Läuft nicht mit "musicbox\_v0.7.0RC5"

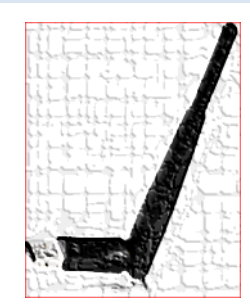

Quelle Amazon

#### MusicBox für Raspberry Pi

| Anbieter          | http://www.pimusicbox.com                                                                                                    |  |
|-------------------|----------------------------------------------------------------------------------------------------|--|
| Was ist es?       | Vorkonfigurierte Software zum –Streamen- von Webradio und Anbietern wie<br>"Goolge Music" und lokalen Audioquellen                                                                          |  |
|                   | Einfache Installation mit Hilfe eines fertigen Images, was auf eine microSD-Card gebrannt wird                                                                                              |  |
|                   | Konfiguration über das Webinterface von Smartphone / Tablett / PC                                                                                                    |  |
|                   | Webradio-Stationen werden per URL hinzugefügt                                                                                                    |  |
|                   | Abspielen von mp3-Dateien von der SD-Karte oder USB-Sticks                                                                                                    |  |
|                   | Einbinden von NAS-Servern wie der FritzBox                                                                                                    |  |
|                   | Einbinden von Windows Freigaben                                                                                                    |  |
| Regulärer Betrieb | Sogenannter Headless-Betrieb, also keine Art von Display erforderlich!<br>Bedienung über Webinterface vom Smartphone / Tablett / PC                                                         |  |
| Hardware          | Raspberry Pi 3 (Pi 2 und Pi 1 zu langsam)<br>WLAN (evtl. zusätzlicher USB-Adapter mit leistungsfähiger Antenne)<br>Unterstützung für RPI USB-Soundcards, Soundcards, HDMI, Klinke vorhanden |  |

#### Pi MusicBox installieren (1)

| Mit Windows PC (Linux, Apple)                            | "Pi MusicBox" Image installieren:                                                                                                    |
|----------------------------------------------------------|----------------------------------------------------------------------------------------------------|
| Herunterladen                                            | https://github.com/pimusicbox/pimusicbox/releases/tag/v0.7.0rc5                                                                                                    |
| Entpacken                                                | Rechtsklick auf "musicbox_v0.7.0RC5.zip", dann "Alle extrahieren"                                                                                                    |
| Brennprogramm (Etcher-Portable)<br>"Image nach SD-Karte" | <u>https://github.com/resin-io/etcher/releases/download/v1.2.1/Etcher-Portable-</u><br><u>1.2.1-x86.exe</u>                                                                                                    |
| Image brennen                                            | Etcher starten<br>> "Select Image"<br>> Vorsicht bei "Select drive", da gewählter Datenträger überschrieben wird<br>> "Flash"                                                                                                    |
| RPI mit MusicBox                                         | SD-Karte in RPI 3 einstecken                                                                                                    |
| Empfehlungen für Inbetriebnahme                          | Erste Verbindung zum Netzwerk über <b>Ethernetkabel</b> !<br>HDMI Monitor (zur Konfiguration)<br>USB-Soundkarte (Empfehlung)<br>(USB-WLAN-Stick bei RPI 1 & RPI 2)<br>Audio-Gerät anschließen<br>Tastatur & Maus sind nicht erforderlich |

#### Pi MusicBox installieren (2)

Läuft die Pi MusicBox? Die letzten Anzeigen auf dem Monitor sollten sein: Starting daemon monitor: monit. Scanning music-files, please wait... INFO Starting Mopidy 1.1.2 INFO Loading config from builtin defaults Loading config from /etc/mopidy/mopidy.conf INFO INFO Loading config from command line options Mu IP address is 192.168.178. Connect to me in your browser at http://MusicBox.local or http://192.168.178. Musicbox v0.7.0RC5 MusicBox login: "My IP address is 192.168.178.xx" Zugriff mit Webinterface http://MusicBox.local oder http://192.168.178.xx vom PC / Smartphone / iPad Sollte "http://MusicBox.local" nicht funktioneren, dann "ipconfig /flushdns" In der "Windows-Powershell" probieren. 10

| Webinterface                  | Webinterface im Browser öffnen:<br>http://MusicBox.local oder <u>http://192.168.178.xx</u>                                                                                                    |                                                             |
|-------------------------------|----------------------------------------------------------------------------------------------------|-------------------------------------------------------------|
| Problem "headless", IP finden | <ul> <li>FritzBox-Router &gt; Heimnetz &gt; Netzwerk &gt; A</li> <li>"MusicBox" suchen und IP-Adresse notierer</li> </ul>                                                                                                    | ktive Verbindungen<br>n: 192.168.178.xx                     |
| SSID herausfinden             | <ul> <li>SSID von FritzBox-Router herausfinden:</li> <li>FritzBox-Router &gt; WLAN &gt; Funknetz &gt; Funknetz</li> <li>"Name des WLAN-Funknetzes (SSID)": FRITZ!xxxx</li> </ul>                                                                                   |                                                             |
| Webclient Settings WLAN       | <ul> <li>( "&gt;", meint Menü auswählen)</li> <li>&gt; Settings &gt; Network (erweitern durch klicken a<br/>Wifi Network Name: FRITZ!xxxx</li> <li>Wifi Password: xxxxxx</li> <li>Wifi Country: DE</li> <li>Achtung: Groß- und Kleinschreibung beachten</li> </ul> | uf "+")<br>(deine SSID)<br>(dein WLAN-Kennwort)<br><b>!</b> |

| SSH aktivieren für Putty, WinSCP       | > Settings > Network (erweitern durch klicken auf "+")<br>enable_ssh = true                                    |                                      |
|----------------------------------------|----------------------------------------------------------------------------------------------------|--------------------------------------|
| Root Password ändern                   | <pre>&gt; Settings &gt; MusicBox (erweitern durch klicken auf "+") Root password: xyzxyz (dein Kennwort)</pre> |                                      |
| Device Name der MusicBox<br>ändern     | Device name: xyzxyz<br>Achtung: "http://MusicBox.locel" wird zu "http:                                         | (dein Gerätename)<br>//xyzxyz.local" |
| Radiostation-URL<br>bei MusicBox-Start | > Autoplay URI: https://rb-bremeneins-live.sslcast.addradio.de/rb/bremeneins/live/mp3/128/stream.mp3           |                                      |
| Settings speichern & beenden           | > Save > Apply changes now (restart Mopidy)                                                                    |                                      |

## Pi MusicBox konfigurieren (3)

| Audioausgabe testen mit<br>"Streams" | > Streams<br>> NPR 24<br>> Lautstärke einstellen über Schieberegler                                                                                                    | (klicken und abwarten)               |
|--------------------------------------|----------------------------------------------------------------------------------------------------|--------------------------------------|
| Audio-Problem?                       | Es ist nichts zu hören!                                                                                                    |                                      |
| Lösung:<br>"Audio output" einstellen | <ul> <li>&gt; Settings &gt; Audio (erweitern durch klicken auf '<br/>&gt; Audio output<br/>Aus der aufklappbaren Liste von "Automatic a<br/>&gt; Save</li> <li>&gt; Apply changes now (restart Mopidy)</li> </ul> | '+")<br>uf Analog/USB/HDMI" wechseln |

| Container file ≠ URL         | Sender, wie NDR & Antenne, benutzen Player, die im Browser laufen. Die<br>eigentliche URL ist nicht sichtbar                             |
|------------------------------|----------------------------------------------------------------------------------------------------|
|                              | Zum Beispiel "www.NDR.de":<br>https://www.ndr.de/ndr1niedersachsen/livestream148.html                                                    |
|                              | Um an die URL zu kommen, muss man den "Container file" herunterladen und<br>öffnen<br>Trick: Klicken auf "Livestream im externen Player" |
| Container file im m3u-Format | Es wird die Datei "ndr1niedersachsen.m3u" herunter geladen                                                                               |
|                              | Diese Container-Datei mit einem Editor öffnen und URL kopieren                                                                           |
| URL                          | https://ndr-ndr1niedersachsen-<br>hannover.sslcast.addradio.de/ndr/ndr1niedersachsen/hannover/mp3/128/strea<br>m.mp3                     |
| VLC media player             | Evtl. hier unter "Netzwerkstream öffnen …" die URL testen                                                                                |
| Weitere Container-Dateien    | Beispiel: "106.2 Radio Oberhausen.pls"                                                                                                   |
|                              | Diese Container-Datei mit einem Editor öffnen und URL kopieren                                                                           |

#### Pi MusicBox Streams hinzufügen (2)

| Streams<br>hinzufügen | > Streams<br>URI: https://rb-bremeneins-live.sslcast.addradio.de/rb/bremeneins/live/mp3/128/stream.mp3<br>Name: Bremen 1<br>> Save<br>> Play |
|-----------------------|----------------------------------------------------------------------------------------------------|
| NDR 1                 | http://ndr-ndr1niedersachsen-hannover.cast.addradio.de/ndr/ndr1niedersachsen/Hannover<br>/mp3/128/stream.mp3                                 |
| NDR 2                 | http://ndr-ndr2-niedersachsen.cast.addradio.de/ndr/ndr2/niedersachsen/mp3/128/stream.mp3                                                     |
| LeineHertz            | http://leinehertz01.htp.net:8000                                                                                                    |
| Antenne               | https://stream.antenne.com/antenne-nds/mp3-128/                                                                                              |
| Bayern 1              | http://br-br1-mainfranken.cast.addradio.de/br/br1/mainfranken/mp3/128/stream.mp3                                                             |

| Samba                 | Pi MusicBox hat die Samba-Schnitts<br>Diese ist automatisch aktiviert                                                                                                    | stelle integriert |    |
|-----------------------|----------------------------------------------------------------------------------------------------|-------------------|----|
| Windows 10 "Netzwerk" | Hier erscheint der Gerätename der MusicBox:<br>"MUSICBOX.LOCAL" bzw. wenn geändert "xyzxyz.LOCAL"<br>Sollte Sie nicht erscheinen, dann in der Explorer-Adressleiste die IP eingeben:<br>"\\192.168.178.xx" (der 2-fache Backslash ist wichtig) |                   | 1: |
| Samba-Freigabe        | Klicken darauf öffnet die Freigabe: "Music"                                                                                                    |                   |    |
| mp3-Dateien           | In diese Freigabe die mp3-Dateien (auch Ordner) kopieren<br>(Empfehlung Umlaute entfernen)                                                                                                    |                   |    |
| Automatischer Scan    | Die MusicBox scannt beim klicken auf "Browse" die so eben kopierten Ordner und Dateien                                                                                                    |                   |    |
| mp3-Dateien abspielen | > Browse<br>> Files<br>> MusicBox<br>> mp3-Datei wählen                                                                                                    |                   | 16 |

#### FRITZ.NAS einbinden

| Samba                        | Pi MusicBox hat die Samba-Schnittstelle integri<br>Diese ist automatisch aktiviert                                                                                                    | ert                                                           |
|------------------------------|----------------------------------------------------------------------------------------------------|---------------------------------------------------------------|
| Samba-Freigabe von FRITZ.NAS | <ul> <li>Benutzer in der FRITZ.BOX einrichten</li> <li>FritzBox-Router &gt; System &gt; FRITZ!Box-Benu</li> <li>Benutzername: xyzxyz</li> <li>Kennwort: xyzxyz</li> <li>Häkchen in "Zugang zu NAS-Inhalten</li> </ul>                             | tzer > Benutzer hinzufügen<br>(merken)<br>(merken)            |
| MusicBox konfigurieren       | <ul> <li>&gt; Settings &gt; Music Files (erweitern durch klicker<br/>Network Drive: //192.168.178.x/fritz.nas/Music<br/>Username: xyzxyz</li> <li>Password: xyzxyz</li> <li>&gt; Save</li> <li>&gt; Apply changes now (restart Mopidy)</li> </ul> | n auf "+")<br>sik (deine Router-IP)<br>(s. oben)<br>(s. oben) |
| mp3-Dateien abspielen        | > Browse<br>> Files<br>> Network<br>> mp3-Datei wählen                                                                                                    |                                                               |

#### WLAN-Probleme (1)

| SSH-client auf Windows<br>installieren                  | Herunterladen von Putty-Portable:<br>https://portableapps.com/de/apps/internet/putty_portable                                                                                                    |  |
|---------------------------------------------------------|----------------------------------------------------------------------------------------------------|--|
| SSH-client starten<br>(dazu SSH in Settings aktivieren) | login as: root<br>root@192.168.178.xx password: musicbox (oder neues Root-Kennwort)                                                                                                    |  |
| Geräteliste?                                            | # ifconfig ( "#" steht für die Eingabeaufforderung / prompt )                                                                                                    |  |
|                                                         | <pre>root@MusicBox:~\$ ifconfig eth0 Link encap:Ethernet HWaddr UP BROADCAST MULTICAST MTU:1500 Metric:1 RX packets:0 errors:0 dropped:0 overruns:0 frame:0 TX packets:0 errors:0 dropped:0 overruns:0 carrier:0 collisions:0 txqueuelen:1000 RX bytes:0 (0.0 B) TX bytes:0 (0.0 B) lo Link encap:Local Loopback inet addr:127.0.0.1 Mask:255.0.0.0 inet6 addr: ::1/128 Scope:Host UP LOOPBACK RUNNING MTU:6536 Metric:1 RX packets:0 errors:0 dropped:0 overruns:0 frame:0 TX packets:0 errors:0 dropped:0 overruns:0 carrier:0 collisions:0 txqueuelen:1 RX bytes:0 (0.0 B) TX bytes:0 (0.0 B) wlan0 Link encap:Ethernet HWaddr inet addr:192. E Bcast:192. Mask:255.255.255.0 inet6 addr: RX packets:155 errors:0 dropped:0 overruns:0 frame:0 TX packets:155 errors:0 dropped:0 overruns:0 frame:0 TX packets:155 errors:0 dropped:0 overruns:0 frame:0</pre> |  |
| "wlan0" ist okay                                        | collisions:0 txqueuelen:1000<br>RX bytes:15972 (15.5 KiB) TX bytes:32099 (31.3 KiB)                                                                                                    |  |

### WLAN-Probleme (2)

| Empfehlungen              | 1. RPI 3 über Kabelverbindung starten                                                                                                    |
|---------------------------|----------------------------------------------------------------------------------------------------|
|                           | MusicBox wählt die Kabelverbindung                                                                                                    |
|                           | 2. MusicBox konfigurieren                                                                                                    |
|                           | 3. RPI 3 ohne Kabelverbindung starten                                                                                                    |
|                           | Der RPI 3 hat einen eingebauten WLAN-Adapter<br>MusicBox wählt die WLAN-Verbindung<br>IP-WLAN ist abweichend von IP-Kabel                                               |
|                           | <ul> <li>4. Verbindung über eingebautem WLAN-Adapter testen: ifconfig</li> <li>wlan0:<br/>HWaddr: "xx:xx:xx:xx:xx:xx"</li> <li>Zugordnete IP: 192.168.178.xx</li> </ul> |
|                           | 5. Die abweichende IP signalisiert, das die WLAN-Verbindung genutzt wird                                                                                                |
|                           |                                                                                                    |
| Erfahrungen mit USB-Stick | Der EDIMAX EW-76120An V2 läuft nicht mit dieser MusicBox-Version!                                                                                                    |

#### Tipps & Tricks (1)

| WinSCP               | WinSCP ist ein SFTP-Client der den Datenaustausch zwischen Computern vereinfacht            |                                                   |
|----------------------|---------------------------------------------------------------------------------------------|---------------------------------------------------|
| SSH aktivieren       | Dazu muss auf dem RPI die SSH-Schnittstelle aktiviert sein, siehe Konfiguration             |                                                   |
| Download             | https://www.heise.de/download/product/winscp-portable-48896                                 |                                                   |
| WinSCP starten       | "New Site" einrichten<br>Host name: 192.168.178.xx<br>User name: root<br>Password: musicbox | (die IP der MusicBox)<br>(oder das neue Password) |
| "settings.ini"       | Die "settings.ini" ist die Konfigurationsdatei der MusicBox                                 |                                                   |
| Pfad                 | "/boot/config/settings.ini"                                                                 |                                                   |
| Editieren mit WinSCP | Rechtsklick, dann "EDIT" oder Doppelklick                                                   |                                                   |

| "Headless" Inbetriebnahme | Image der MusicBox brennen                                                                                                    |                                                  |
|---------------------------|----------------------------------------------------------------------------------------------------|--------------------------------------------------|
|                           | Die SD-Karte in den SD-Kartenslot des PC erneut einstecken                                                                                                    |                                                  |
| Editieren mit Windows     | Die "settings.ini" ist unter Windows<br>z.B. "G:\config\settings.ini"                                                                                                    | s editierbar:<br>(Laufwerksbuchstabe abweichend) |
| WLAN konfigurieren        | <pre>[network] # Settings for your WiFi network # Only supports wifi_network = FRITZ!xxxx wifi_password = xyzxyz # Optionally set the wifi region # Use the ISO wifi_country = DE</pre> | (deine SSID)<br>(dein WLAN-Kennwort)             |
| SSH aktivieren für Putty  | # Enable this to allow remote login via SSH on MusicBox<br>enable_ssh = <b>true</b>                                                                                                    |                                                  |
|                           |                                                                                                    |                                                  |

Mit diesen Voreinstellungen sollte eine WLAN-Verbindung möglich sein.

#### Tipps & Tricks (3)

| Playlist editieren         | Image der MusicBox brennen                                                                                       |
|----------------------------|----------------------------------------------------------------------------------------------------|
| "[Radio Streams].m3u"      | Die "[Radio Streams].m3u" ist die Konfigurationsdatei der Streams                                                |
| Pfad                       | "/music/playlist/[Radio Streams].m3u "                                                                           |
| Editieren mit WinSCP       | Rechtsklick, dann "EDIT" oder Doppelklick                                                                        |
| Aufbau der Playlist        | #EXTM3U<br>#EXTINF:-1, NPR 24<br>http://www.npr.org/streams/mp3/nprlive24.pls                                    |
| Weitere Station hinzufügen | #EXTINF:-1, Bremen 1<br>https://rb-bremeneins-live.sslcast.addradio.de/rb/bremeneins/live/mp3/128/stream.mp3<br> |
| Neustart erforderlich      |                                                                                                    |